## Visual Studio Code

### Install VSC

- https://code.visualstudio.com/download
- add ssh extension:
  - https://code.visualstudio.com/docs/remote/ssh

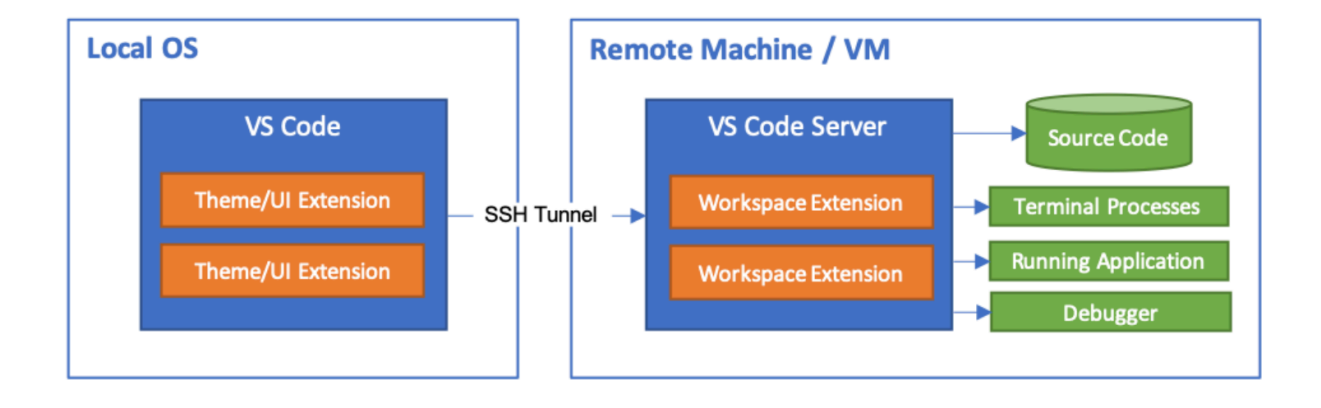

## Install the ssh extension

#### Install Visual Studio Code

- https://code.visualstudio.com/download
- Go to the preference menu/ extensions

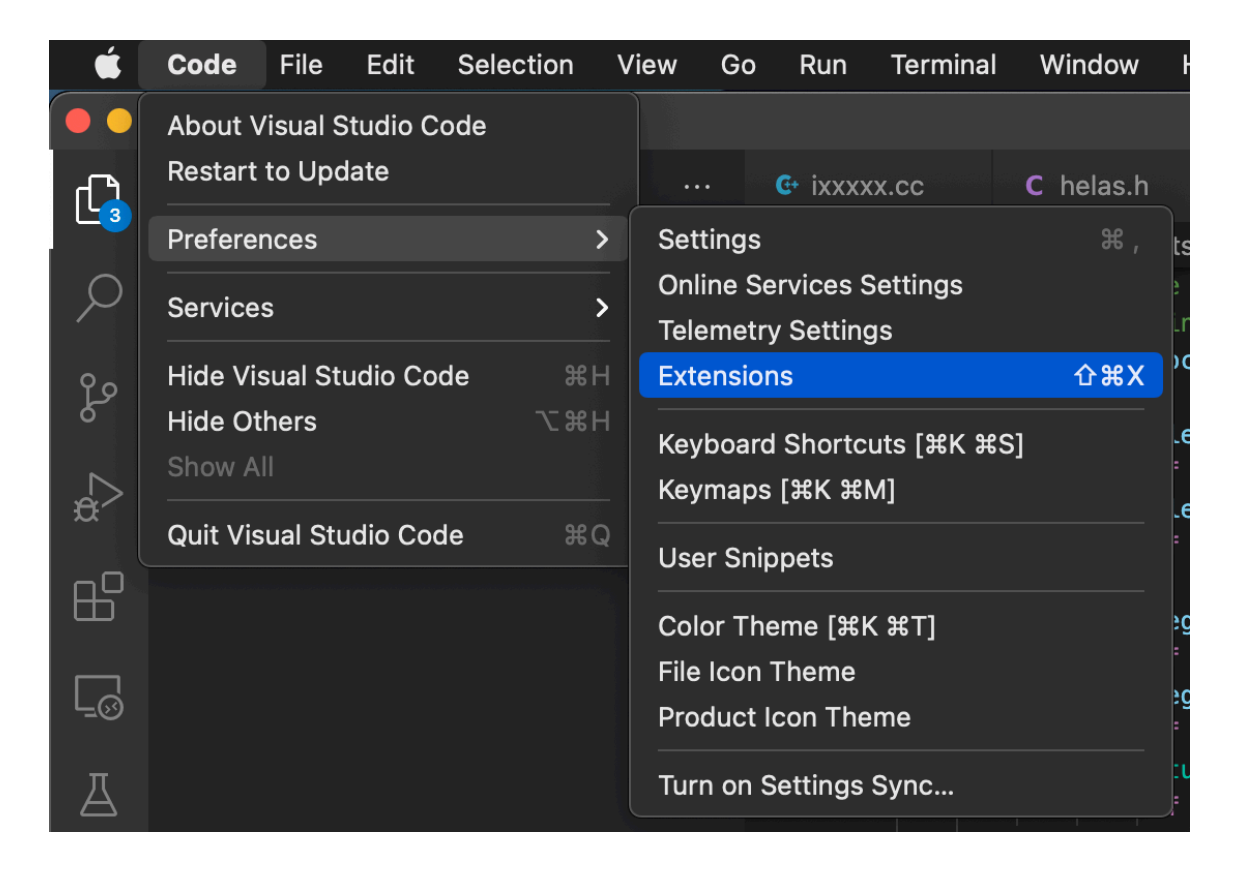

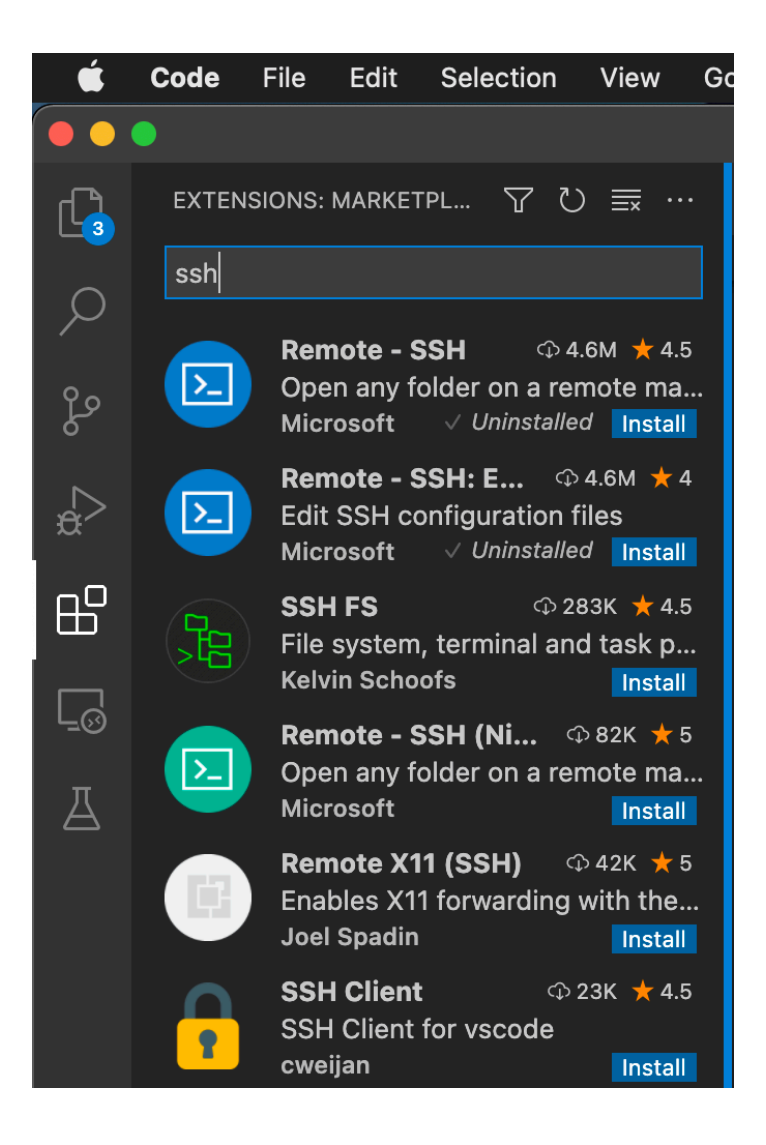

#### Search for "ssh"

#### Click on "install" of the Remote - SSH

## Setup connection

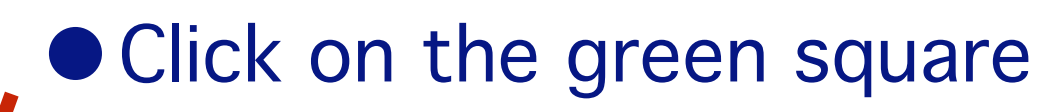

Bottom left

File Edit

🗙 Welcome 🛛 🗙

R

) 🛆 (

ssh

Selection

View

- Menu open (see below)
  - Select "open ssh configuration file"

|   | Help                                          | ○CISM forma       |
|---|-----------------------------------------------|-------------------|
|   | Welcome                                       |                   |
|   | 1                                             |                   |
|   | Connect to Host                               | Remote-SSH        |
|   | Connect Current Window to Host                |                   |
|   | Open SSH Configuration File                   |                   |
|   | Catting Ctarted with CCU                      |                   |
|   | Open Folder in Container                      | Remote-Containers |
|   | Clone Repository in Container Volume          |                   |
|   | Attach to Running Container                   |                   |
| ) | Add Development Container Configuration Files |                   |
|   | Try a Development Container Sample            |                   |
|   | Getting Started with Remote-Containers        |                   |
|   | Install Additional Remote Extensions          |                   |
|   |                                               | Walkthroughs      |

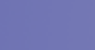

2022

# Setup connection

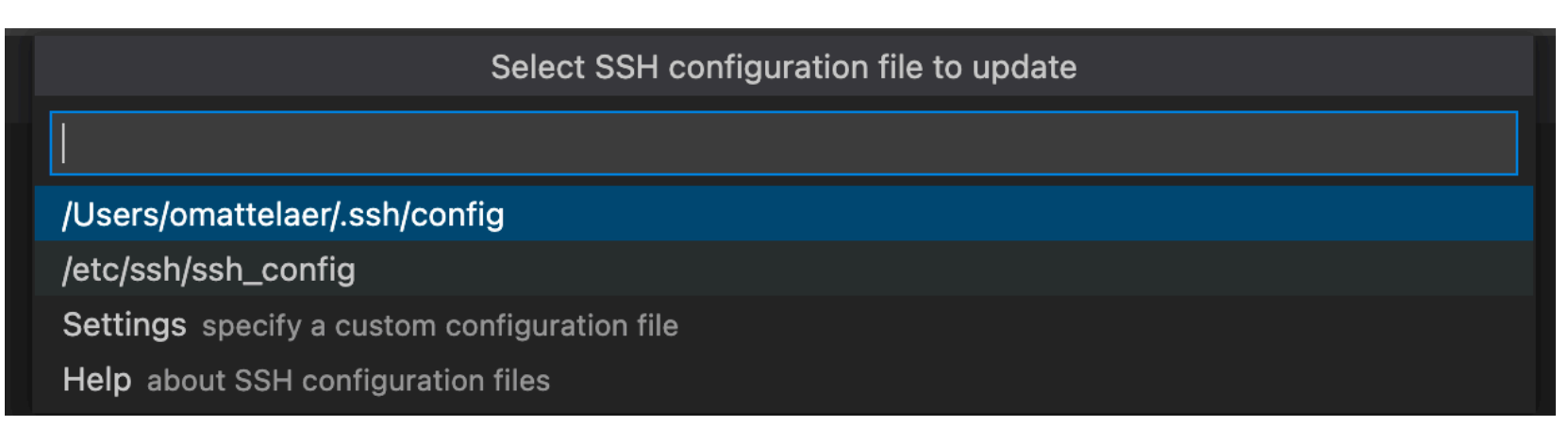

- First one is likely the best here (it is for me)
- Copy/paste in that file the content of
  - http://www.ceci-hpc.be/sshconfig.html
  - Edit the path to your private key
- Save the file and exit

## connection to cluster

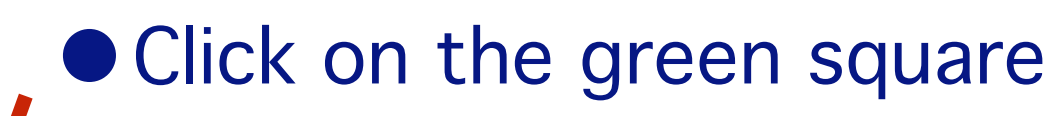

➡ Bottom left

Edit

File

< Welcome 🛛 🗙

Q

Q

) \land (

ssh

Selection

View

- Menu open (see below)
  - Select "connect to Host"

|   | Help                                          | ်ာCISM forma      |
|---|-----------------------------------------------|-------------------|
|   | Welcome                                       |                   |
|   | <u>I</u>                                      |                   |
|   | Connect to Host                               | Remote-SSH        |
| ) | Connect Ourrent Window to Llost               |                   |
|   | Open SSH Configuration File                   |                   |
|   | Getting Started with SSH                      |                   |
|   | Open Folder in Container                      | Remote-Containers |
|   | Clone Repository in Container Volume          |                   |
|   | Attach to Running Container                   |                   |
|   | Add Development Container Configuration Files |                   |
|   | Try a Development Container Sample            |                   |
|   | Getting Started with Remote-Containers        |                   |
|   | Install Additional Remote Extensions          |                   |
|   |                                               | alkthroughs       |

57

### Ssh connection

#### Select the cluster that you want to connect/edit files

|                                                                       | Select configured SSH host or enter user@host |
|-----------------------------------------------------------------------|-----------------------------------------------|
|                                                                       |                                               |
| hmem<br>lemaitre3<br>hercules<br>dragon1<br>vega<br>nic4<br>manneback |                                               |
| mb<br># zenobe<br>nic5<br>ingrid                                      |                                               |
| server02<br>madgraph<br>mgtest<br>uiuc<br>uiuctest<br>lxplus          |                                               |

# Start editing file

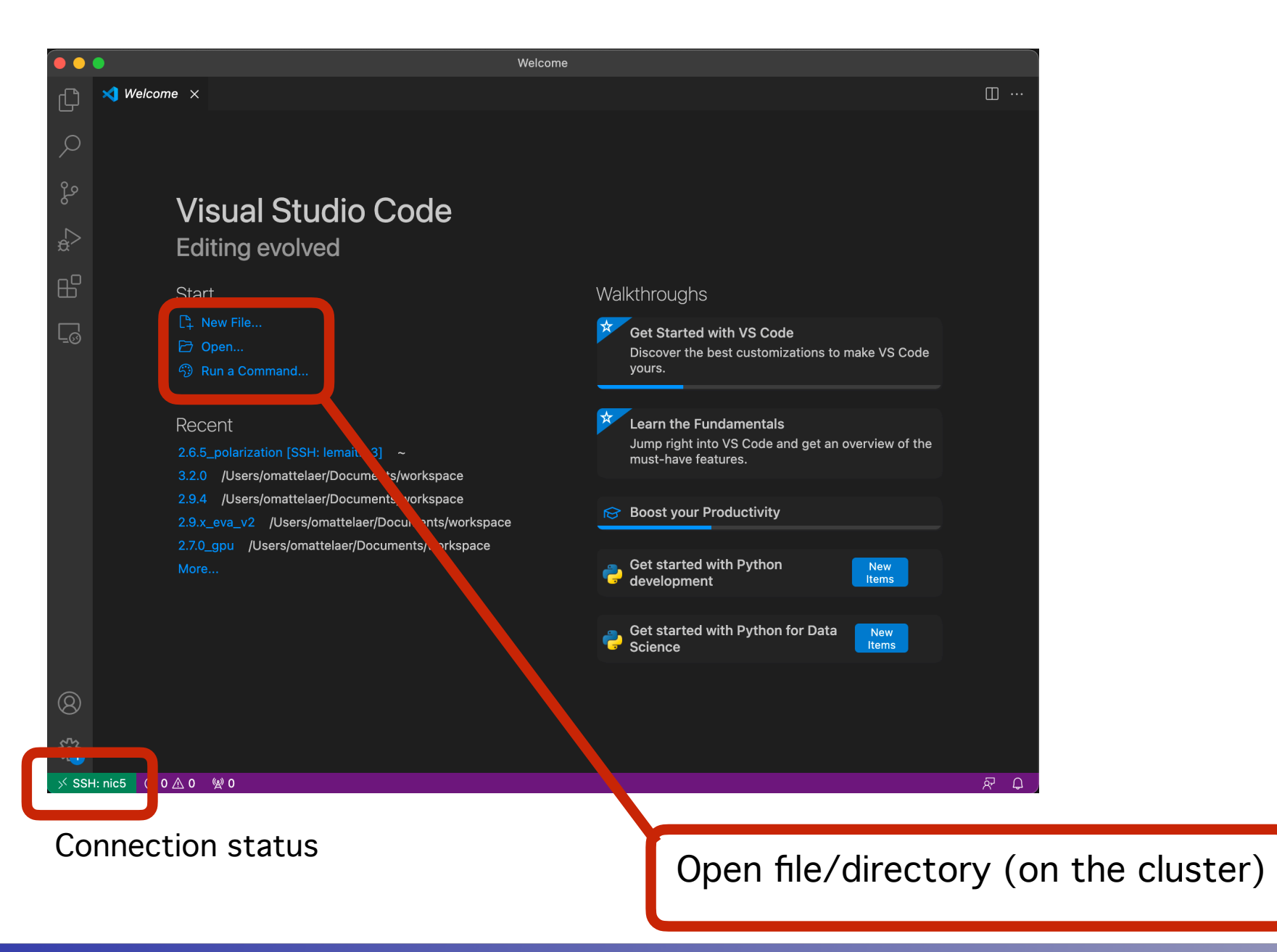

### **Terminal from VScode**

| É                  | Code File Edit Selection View G                                                                                 | Go Run                                                                                                    | Terminal Window Help                                                       |                                    |                                   | CISM formation preparation:23m | 🕑 ቩ 🕑 <mark>-1</mark> 100% 🕬 | Q 🕚 🖴 16:10                    |
|--------------------|----------------------------------------------------------------------------------------------------|----------------------------------------------------------------------------------------------------|----------------------------------------------------------------------------|------------------------------------|-----------------------------------|--------------------------------|------------------------------|--------------------------------|
| •••                |                                                                                                    |                                                                                                    | New Terminal                                                               |                                    | helloworld.py — omatt [SSH: nic5] |                                |                              |                                |
| Ð                  | RUN AND DEBUG: RUN                                                                                              | Wel                                                                                                    | Split Terminal                                                             | ¥ (                                |                                   |                                |                              | $\triangleright$ ~ $\square$ … |
|                    | Run and Debug                                                                                                   | 충 hel                                                                                                    | Kun Task<br>Pup Ruild Task                                                 | A₩B on the                         | a c]ustor"Ŋ                       |                                |                              |                                |
|                    | To customize Run and Debug create a                                                                             |                                                                                                    | Run Active File                                                            |                                    |                                   |                                |                              | •                              |
| مړ                 | launch.json file.                                                                                               |                                                                                                    | Run Selected Text                                                          |                                    |                                   |                                |                              |                                |
|                    |                                                                                                    |                                                                                                    |                                                                            |                                    |                                   |                                |                              |                                |
| \$ <sup>&gt;</sup> |                                                                                                    |                                                                                                    | Restart Running Task<br>Terminate Task                                     |                                    |                                   |                                |                              |                                |
| ₽0                 |                                                                                                    |                                                                                                    | Configure Tasks                                                            |                                    |                                   |                                |                              |                                |
|                    |                                                                                                    |                                                                                                    | Configure Default Build Task                                               |                                    |                                   |                                |                              |                                |
| Ē                  |                                                                                                    |                                                                                                    |                                                                            |                                    |                                   |                                |                              |                                |
|                    |                                                                                                    |                                                                                                    |                                                                            |                                    |                                   |                                |                              |                                |
|                    |                                                                                                    |                                                                                                    |                                                                            |                                    |                                   |                                |                              |                                |
|                    |                                                                                                    |                                                                                                    |                                                                            |                                    |                                   |                                |                              |                                |
|                    |                                                                                                    |                                                                                                    |                                                                            |                                    |                                   |                                |                              |                                |
|                    |                                                                                                    |                                                                                                    |                                                                            |                                    |                                   |                                |                              |                                |
|                    |                                                                                                    |                                                                                                    |                                                                            |                                    |                                   |                                |                              |                                |
|                    |                                                                                                    |                                                                                                    |                                                                            |                                    |                                   |                                |                              |                                |
|                    |                                                                                                    |                                                                                                    |                                                                            |                                    |                                   |                                |                              |                                |
|                    |                                                                                                    |                                                                                                    |                                                                            |                                    |                                   |                                |                              |                                |
|                    |                                                                                                    |                                                                                                    |                                                                            |                                    |                                   |                                |                              |                                |
|                    |                                                                                                    |                                                                                                    |                                                                            |                                    |                                   |                                |                              |                                |
|                    |                                                                                                    | PROBL                                                                                                    | EMS OUTPUT <b>TERMINAL</b> PO                                              | ORTS DEBUG C                       | ONSOLE                            |                                | 👔 bas                        | י + ~ □ @ ^ ×                  |
|                    |                                                                                                    |                                                                                                    |                                                                            |                                    |                                   |                                |                              |                                |
|                    | The new NIC5 cluster is now available: give it a try!<br>More info on http://www.ceci-hpc.be/clusters.html#nic5 |                                                                                                    |                                                                            |                                    |                                   |                                |                              |                                |
|                    | 451/4928 CPUs available (load 90%) - 667 jobs running, 943 pending.                                             |                                                                                                    |                                                                            |                                    |                                   |                                |                              |                                |
|                    |                                                                                                    | You currently have 0 job running, 0 pending.<br>You are using 0GB (out of 110GB) in \$HOME and 1876 files (out of 110000).<br>You are using 0 (out of 5.0T) in \$GLOBALSCRATCH and 0 files (out of 500000). |                                                                            |                                    |                                   |                                |                              |                                |
|                    |                                                                                                    | Dor                                                                                                    | n't know where to start?<br>> http://www.ceci-hpc<br>> http://www.ceci-hpc | .be/install_so1<br>.be/slurm_tutor | ftware.html<br>ial.html           |                                |                              |                                |
| $\bigcirc$         |                                                                                                    | omatte                                                                                                    | @nic5-login1 ~ \$ python hellow                                            | orld.py                            |                                   |                                |                              |                                |
| 8                  |                                                                                                    | bash:<br>omatt@                                                                                                    | python: command not found<br>anic5-login1 ~ \$ module load P               | ython                              |                                   |                                |                              |                                |
| 525                |                                                                                                    | omatte<br>hello                                                                                                    | ssh connection this is on the $\sim $                                      | cluster                            |                                   |                                |                              |                                |
| ≫ SSH:             | nic5 🛞 0 🛆 0 👷 0                                                                                                | onalite                                                                                                    |                                                                            |                                    |                                   |                                | Ln 1, Col 53 Spaces: 4 UTF-8 | LF Python 🔊 🚨                  |
|                    |                                                                                                    |                                                                                                    |                                                                            |                                    |                                   |                                |                              |                                |

Note: You do have openssh configured now, you can do "ssh nic5" from your windows terminal